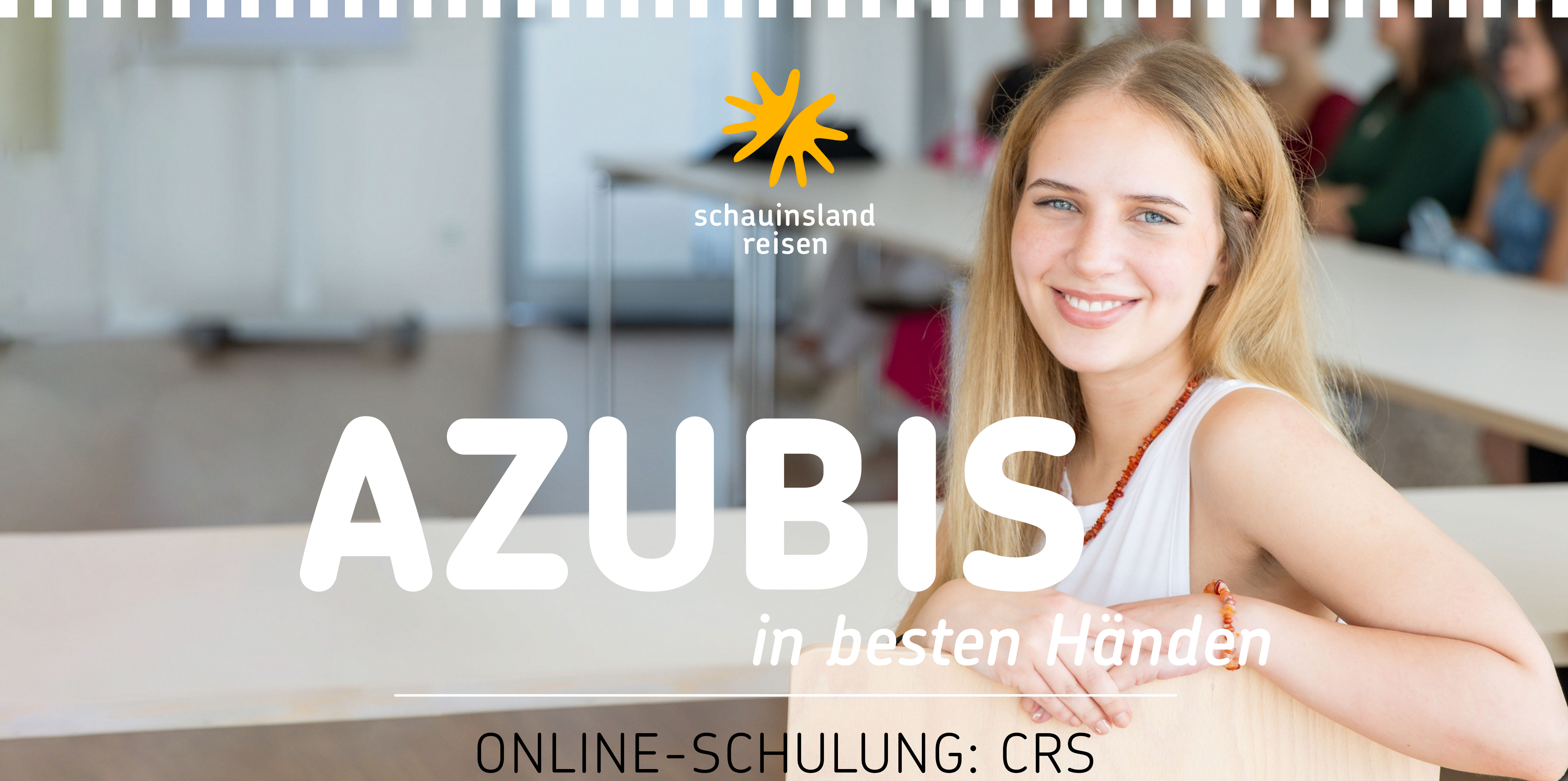

in besten Händer

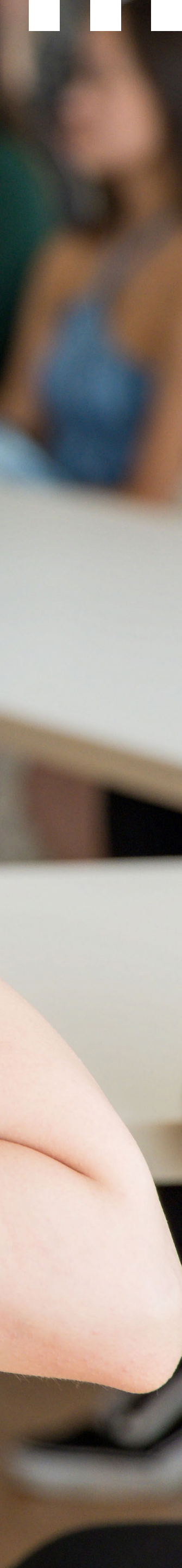

## LIEBE AZUBIS,

Herzlich willkommen zum elften und gleichzeitig letzten Teil unserer Schulungsreihe "Azubis in besten Händen". In den Onlineschulungen erfahrt ihr alles über unser Produktportfolio, einzelne Destinationen mit ihren Ausflugsmöglichkeiten und natürlich dürfen auch echte Insidertipps nicht fehlen.

Diese Online-Schulung dreht sich ganz um das Computer-Reservierungssystem (CRS), mit dem ihr arbeitet. Anhand praktischer Buchungsbeispiele für verschiedene Szenarien werdet ihr optimal auf eure nächste Beratung vorbereitet. Dabei setzen wir auf eine visuelle Darstellung – ihr findet hier mehr Bilder als Text.

### ALLES AUF EINEN BLICK

### Mit Klick auf die jeweiligen Punkte kommt Ihr direkt zur jeweiligen Seite.

| Übersicht Aktions-codes      | В |
|------------------------------|---|
| Übersicht Anforderungs-codes | ⊦ |
| Buchungsbeispiele            | S |
| Tarifoption Flex2Relax       | Ε |
| Kreuzfahrtkombinationen      | В |

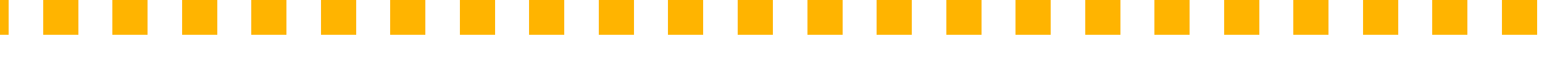

- Buchung von Leerwochen/-tagen
- Hotelkombinationen
- Stornierungsanfrage und Stornierung
- Expedientenermäßigung
- Buchungshilfen

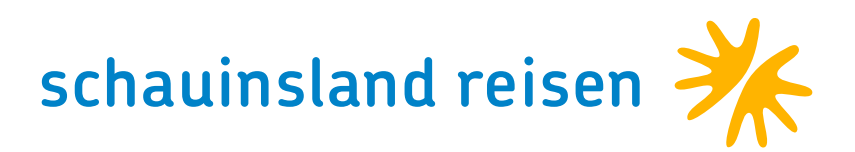

## **ÜBERSICHT AKTIONS-CODES**

BA: Buchungsanfrage EP: Einzelpreis dar B: Buchen BR: Buchung und 0: Option S: Storno D: Darstellen SA: Stornoanfrage DZ: Informationen zu Zahlungen und zum Reise-F: Festbuchen eine unterlagenversand G/GF: Geräte-Vaka DI: Zahlungsinformationen GZ: Flugzeiten DR: Druck Reisebestätigung H/HF: Hotel-Vakanz

## ÜBERSICHT ANFORDERUNGS-CODES

| F: Flug               | PB: Sitzplatzrese |
|-----------------------|-------------------|
| HF: Nur-Flug          | MW: Mietwagen     |
| H: Hotel und Transfer | V: Versicherung   |
| P: Paket              | KV: Keine Versich |

Viele CRS-Systeme lassen mittlerweile Groß- und Kleinschreibung zu. Auf die Anerkennung der Namen z.B. bei Fluggesellschaften hat es keine Auswirkungen, ob Buchstaben klein oder groß geschrieben werden

| rstellen               | U: Umbuchung                                     |
|------------------------|--------------------------------------------------|
| Druck Reisebestätigung | UA: Umbuchungsanfrage                            |
|                        | V: Vorgangssuche                                 |
|                        | I: In Kombination mit VA-Kürzel SLR erhaltet ihr |
| er Option              | eine Auflistung aller abrufbaren Informationen   |
| anz Airline/ Flug      | rund um schauinsland-reisen                      |

ervierung

KW: Kundenwunsch // Zur Eingabe der Transferdaten

herung

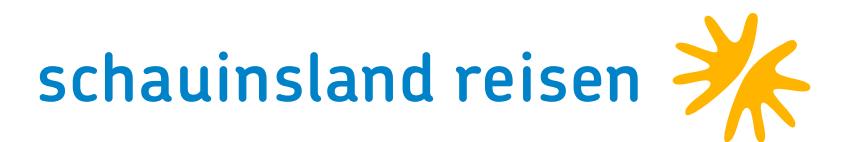

## BUCHUNGSBEISPIELE

### Flugpauschalreise

Beinhaltet Flug, Transfer und Hotel. Den Flughafentransfer zieht sich das System automatisch!

| Vorgang                                                                                | : *neu*                                                               |                                                                                                    |                                                                         |           |         |    |     |        | 1      | Neue Buchung: 😡 Expert | <b>Versicherung</b> | VIRIS.plus | * Explorer | 🕂 😤 TravelCompass |       |
|----------------------------------------------------------------------------------------|-----------------------------------------------------------------------|----------------------------------------------------------------------------------------------------|-------------------------------------------------------------------------|-----------|---------|----|-----|--------|--------|------------------------|---------------------|------------|------------|-------------------|-------|
| 726 - 6                                                                                | Buchun                                                                | ng möglich, bitte                                                                                                    | komplettieren                                                           |           |         |    |     |        |        |                        |                     |            |            |                   |       |
| Aktion                                                                                 |                                                                       | Veranstalter                                                                                                    | Reiseart                                                                | Pers      | Agentur |    | B   | erater |        | BuchungsNr             |                     | Land       |            | Sprache           |       |
| BA                                                                                     |                                                                       | SLR                                                                                                    |                                                                         | 2         | 222228  |    |     |        |        |                        |                     | Deutschlar | nd         | deutsch           |       |
| MFZ                                                                                    |                                                                       |                                                                                                    |                                                                         |           |         |    |     |        |        |                        |                     |            |            |                   |       |
| M                                                                                      | Anf                                                                   | Leistung                                                                                                    |                                                                         | Unterbrin | gung    | Be | Anz | Von    | Bis    | Zuordnung              | St                  |            | Preis      |                   |       |
| 01                                                                                     | F                                                                     | DUSFUE2C FL                                                                                                    | JEDUS2P                                                                 |           |         |    |     | 150725 | 220725 | 1-2                    |                     |            |            |                   | ð     |
| 02                                                                                     | н                                                                     | FUE167                                                                                                    |                                                                         | DH        |         |    |     | 150725 | 220725 | 1-2                    |                     |            | 2.770,0    | 0                 | ĕ     |
| 03                                                                                     | PRK                                                                   |                                                                                                    |                                                                         |           |         |    |     |        |        |                        |                     |            |            |                   | ð     |
| 04                                                                                     | DOK                                                                   | EDOC                                                                                                    |                                                                         |           |         |    |     |        |        |                        |                     |            |            |                   | 6     |
| 05                                                                                     |                                                                       |                                                                                                    |                                                                         |           |         |    |     |        |        |                        |                     |            |            |                   | ð     |
| 06                                                                                     |                                                                       |                                                                                                    |                                                                         |           |         |    |     |        |        |                        |                     |            |            |                   | ĕ     |
| Bemer                                                                                  | una                                                                   |                                                                                                    |                                                                         |           |         | _  |     |        |        |                        |                     |            | Gesa       | mtpreis 2.770.0   | DO EU |
| FREIGE<br>HANDGE<br>CHECK-<br>******<br>FREIGE<br>HANDGE<br>CHECK-<br>******<br>FREIGE | PAECK<br>PAECK<br>IN AM<br>******<br>PAECK<br>IN AM<br>*****<br>PAECK | <pre>** CORENDON-IN<br/>LAUT TICKET I<br/>BIS 8KG INKLU<br/>FLUGHAFEN KOS<br/>* CORENDON-INF<br/>LAUT TICKET I<br/>BIS 8 KG INKL<br/>FLUGHAFEN KOS<br/>**CONDOR-INFO*<br/>LAUT TICKET I</pre> | NKLUSIVE.<br>STENFREI.<br>NKLUSIVE.<br>USIVE.<br>STENFREI.<br>STENFREI. |           |         |    |     |        |        |                        |                     |            |            |                   |       |
|                                                                                        |                                                                       |                                                                                                    |                                                                         |           |         |    |     |        |        |                        | G                   |            |            |                   |       |

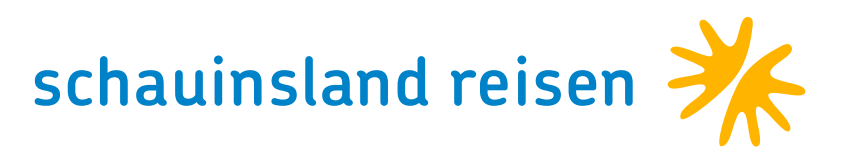

### Pauschal ohne Transfer

Nur-Flug und Nur-Hotel auf einer Buchungsnummer buchbar · Kunde Pauschalgast (inkl. Reiseleitung, Unterlagen, ...) · Anforderung "F" mit "N überschreiben – Transfer wird rausgerechnet!

Für einige Hotels kann auch die Hotelcodierung mit einem O ergänzt werden (z. B. FUE1670), damit der Transfer herausgerechnet wird. Hier bitt den Flug mit ANF F buchen. Die Pauschalreise kann ohne Transfer auf diese Art in allen unseren Zielgebieten gebucht werden. Nach Abschlusse einer Buchung könnt ihr den Transfer nur noch über unsere Reservierur rausnehmen lassen.

### Transfer hinzubuchen (bei nur-Hotel-Buchung)

712 - Buchung möglich, bitte AKTION "B" verwenden Eine weitere Leistungszeile mit der Anforderung "T" anlegen. Die Leistung Agentur Berater BuchungsN Aktion Veranstalter Reiseart Pers Land Sprache BA 222228 SLR 2 Deutschland deutsch für den gewünschten Transfer könnt ihr der Umschlagseite ganz hinten im MFZ M Anf Leistung Unterbringung Preis Anz Von Zuordnung Bis Katalog, der Webseite hotel-transfer.de oder unserem Expi-Portal <u>www.</u> **FUE167** DH 1.854,00 01 н 150725 290725 1-2 COSTACALMA TR L 02 Т 150725 290725 1-2 76,00 <u>slr-info.de</u> (Rubrik "Produkt" >> Transfer) entnehmen. Die Unterbrin-03 S ZLN 1-2 04 KV 05 gung ist immer "TRL". DOK EDOC 06 Gesamtpreis 1.930,00 EUR Bemerkung R2 RIO CALMA, DOPPELZIMMER OHNE BALKON, HALBPENSION BEI BUCHUNG EINES MIETWAGENS MIT HOTEL-TRANSFER, TRANSFER AB/BIS FLUGHAFEN,

Inbox-Vorgang

| SLR       2       222228       Deutschland       deutschland       deutschland         WHZ       M       Anf       Leistung       Unterbringung       Be       Anz       Von       Bis       Zuordnung       St       Preis         01       F       DUSFUE2C FUEDUS2P       YY       0       Bis       Zuordnung       St       Preis         02       H       FUE1670       D       H       150725       290725       1-2       3.732,00         03       S       ZLN       D       H       150725       290725       1-2       3.732,00         04       DOK       EDOC       D       H       I       150725       290725       1-2       3.732,00         05       PRK       DOC       D       H       I       150725       290725       1-2       3.732,00         05       PRK       DOC       Image: Stand Stand                                                                                                    | ALUUII                                         |                                                              | Veranstalter                                                                                                    | Reiseart                                                | Pers        | Agentur    |    | В   | erater |        | BuchungsNr |    | Land       |         | Sprache     |
|----------------------------------------------------------------------------------------------------|------------------------------------------------|--------------------------------------------------------------|----------------------------------------------------------------------------------------------------|---------------------------------------------------------|-------------|------------|----|-----|--------|--------|------------|----|------------|---------|-------------|
| M       Anf       Leistung       Unterbringung       Be       Anz       Von       Bis       Zuordnung       St       Preis         01       F       DUSFUE2C FUEDUS2P       YY       150725       290725       1-2       3.732,00         02       H       FUE1670       D H       150725       290725       1-2       3.732,00         03       S       ZLN       150725       290725       1-2       3.732,00         04       DOK       EDOC       1-2       1-2       1-2       1-2         056       PRK       100       10       10       10       10       10         056       IDUS-FUE 08:00-11:30/XR4041       R: FUE-DUS 17:20-22:35/DE1457       2       10       10       10         058       IDUS-FUE 08:00-11:30/XR4041       R: FUE-DUS 17:20-22:35/DE1457       2       10       10       10       10       10       10       10       10       10       10       10       10       10       10       10       10       10       10       10       10       10       10       10       10       10       10       10       10       10       10       10       10       10                                                                                                    | BA                                             | _                                                            | SLR                                                                                                    |                                                         | 2           | 222228     |    |     |        |        | 2          |    | Deutschlan | nd      | deutsch     |
| M     Ant     Leistung     Unterbringung     Be     Anz     Von     Bis     Zuordnung     St     Preis       01     F     DUSFUE2C FUEDUS2P     YY     D     150725     290725     1-2     3.732,00       02     H     FUE1670     D H     D     150725     290725     1-2     3.732,00       03     S     ZLN     DOK     EDOC     D H     D     D     150725     290725     1-2     3.732,00       04     DOK     EDOC     D H     D     D                                                                                                    | MFZ                                            |                                                              | 1                                                                                                    |                                                         |             |            |    |     |        |        |            |    |            |         |             |
| 1       F       DUSFUE2C FUEDUS2P       YY       150725       290725       1-2       3.732,00         02       H       FUE1670       D H       150725       290725       1-2       3.732,00         03       S       ZLN       Image: State State St                                                                                                    | M                                              | Anf                                                          | Leistung                                                                                                    |                                                         | Unterbrin   | gung       | Be | Anz | Von    | Bis    | Zuordnung  | St |            | Preis   |             |
| 02       H       FUE1670       D H       150725       290725       1-2       3.732,00         03       S       ZLN       Image: Constrained on the constrained on the constrated on the constrained on the constrained on the const                                            | 01                                             | F                                                            | DUSFUE2C FUE                                                                                                    | DUS2P                                                   | YY          |            |    |     | 150725 | 290725 | 1-2        |    |            |         |             |
| 03       S       ZLN       1-2       1-2         04       DOK       EDOC       1       1       1         05       PRK       PRK       1       1       1       1         06       PRK       1       1       1       1       1       1         Bemeric       Gesamtpreis 3.7         Alt DUS-FUE 08:00-11:30/XR4041       R: FUE-DUS 17:20-22:35/DE1457         R2 RIO CALMA/O.TANSFER, DOPPELZIMMER OHNE BALKON, HALBPENSION         OHNE TRANSFER, DOPPELZIMMER OHNE BALKON, HALBPENSION         OHNE TRANSFER, LUT TICKET INKLUSIVE.         CORENDON-INFO **********         CORENDON-INFO ************************************                                                                                                    | 02                                             | н                                                            | FUE1670                                                                                                    |                                                         | DH          |            |    |     | 150725 | 290725 | 1-2        |    |            | 3.732,0 | 00          |
| 00 DOK EDOC   00 PRK   00 PRK   Bemerican state of the state of the st | 03                                             | S                                                            | ZLN                                                                                                    |                                                         |             |            |    |     |        |        | 1-2        |    |            |         |             |
| 05 PRK   06     Bemerkung     11:30/XR4041     R: FUE-DUS 17:20-22:35/DE1457     R2 RIO CALMA/O.TRANSFER, DOPPELZIMMER OHNE BALKON, HALBPENSION     OGNE TRANSFER.           ************************************                                                                                                    | 04                                             | DOK                                                          | EDOC                                                                                                    |                                                         |             |            |    |     |        |        |            |    |            |         |             |
| 06 Cesamtpreis 3.<br>Bemerkung Cesamtpreis 3. H: DUS-FUE 08:00-11:30/XR4041 R: FUE-DUS 17:20-22:35/DE1457 R2 RIO CALMA/O.TRANSFER, DOPPELZIMMER OHNE BALKON, HALBPENSION OHNE TRANSFER. ************************************                                                                                                    | 05                                             | PRK                                                          |                                                                                                    |                                                         |             |            |    |     |        |        |            |    |            |         |             |
| Bemerkung Gesamtpreis 3. H: DUS-FUE 08:00-11:30/XR4041 R: FUE-DUS 17:20-22:35/DE1457 R2 RIO CALMA/O.TRANSFER, DOPPELZIMMER OHNE BALKON, HALBPENSION OHNE TRANSFER. ************************************                                                                                                    | 06                                             |                                                              |                                                                                                    |                                                         |             |            |    |     |        |        |            |    |            |         |             |
| H: DUS-FUE 08:00-11:30/XR4041 R: FUE-DUS 17:20-22:35/DE1457<br>R2 RIO CALMA/O.TRANSFER, DOPPELZIMMER OHNE BALKON, HALBPENSION<br>DHNE TRANSFER.<br>************************************                                                                                                    | Bemer                                          | una                                                          |                                                                                                    |                                                         |             |            |    |     |        |        |            |    |            | Gesa    | mtoreis 3.7 |
|                                                                                                    | R2 RIO<br>DHNE T<br>******<br>FREIGE           | CALMA<br>RANSFI<br>*****<br>PAECK<br>PAECK<br>IN AM<br>***** | A/O.TRANSFER, DC<br>ER.<br>** CORENDON-INFO<br>LAUT TICKET INK<br>BIS 8KG INKLUSI<br>FLUGHAFEN KOSTE<br>* CORENDON-INFO<br>LAUT TICKET INK | PPPELZIMMER OHN<br>************************************ | E BALKON, H | ALBPENSION |    |     |        |        |            |    |            |         |             |
|                                                                                                    | CHECK-<br>******<br>FREIGE<br>HANDGE<br>CHECK- | PAECK<br>PAECK<br>IN AM                                      | BIS 8 KG INKLUS<br>FLUGHAFEN KOSTE                                                                                                    | NFREI.                                                  |             |            |    |     |        |        |            |    | -          |         |             |

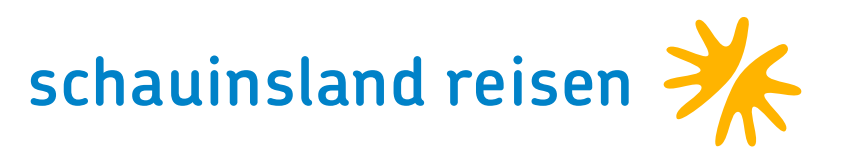

Versicherung

iRIS.plus

Explorer

D

### Privattransfer

Der Transfer vom Flughafen zum Hotel ist bei schauinsland-reisen se verständlich im Pauschalreisepreis enthalten.

Um euch und euren Kunden noch mehr Flexibilität zu bieten, besteht Möglichkeit, einen Privattransfer hinzuzubuchen.

- In vielen Zielgebieten könnt ihr gegen einen Aufpreis den Sammeltra in einen Privattransfer umwandeln.
- Die Buchung eines Privattransfers ist jetzt noch einfacher: Mit 2x Ak "BA" wird der Transfer direkt in der Buchungsmaske aufgelistet.
- Nutzt dafür das Feld ANF: T, die Leistung: Code für Transfer (z. B. PR COSTAC) und UNT: TR(B)L.

Bei den Privattransfers unterscheiden wir zwischen Transfer im Taxi für Personen (TR) und dem Transfer im Minibus für 4-7 Personen (TRB).

### Mietwagen

Viele Hotelcodierungen sind bereits inklusive Mietwagen angelegt und kennzeichnen sich durch eine "A"-Codierung, wie zum Beispiel SKG117A Möchtet ihr jedoch zu einer "normalen" Hotelcodierung einen Mietwagen zubuchen, könnt ihr dies vor der Buchung mit einer doppelten "BA" tun. Wählt dann bitte die Mietwagencodierung mit ANF "MW" und der entspre chenden Leistungszeile aus.

| 726 - Buchung möglich, bitte komplettieren         Aktion       Veranstalter       Reiseart       Pers       Agentur       Berater       BuchungsNr       Land       Sprache         MRZ       SLR       2       222228       Deutschland       deutschland       deutschland         MRZ       Mant       Leistung       Unterbringung       Be       Anz       Yon       Bis       Zuordnung       St       Preis         01       F       DUSFUE2C FUEDUS2P       YY       150725       290725       1-2       3.802,00       0         03       H       FRUCOSTAC       TR L       150725       290725       1-2       3.802,00       0       0         04       S       Z IN       Iso725       290725       1-2       3.802,00       0       0       0       0       0       0       0       0       0       0       0       0       0       0       0       0       0       0       0       0       0       0       0       0       0       0       0       0       0       0       0       0       0       0       0       0       0       0       0       0       0       0 </th <th>726 - Bu</th> <th></th> <th></th> <th></th> <th></th> <th></th> <th></th> <th></th> <th></th> <th>N</th> <th>eue Buchung: 🔀 Expert</th> <th>Versicherung</th> <th>V IRIS.plus</th> <th>* Explorer</th> <th>😤 TravelCompass</th> <th>S 🔁 S</th>                                                                                                    | 726 - Bu                                                                                       |                                                                |                                                                                                    |                                                                                          |              |             |    |     |        | N      | eue Buchung: 🔀 Expert | Versicherung | V IRIS.plus | * Explorer | 😤 TravelCompass | S 🔁 S |
|----------------------------------------------------------------------------------------------------|------------------------------------------------------------------------------------------------|----------------------------------------------------------------|----------------------------------------------------------------------------------------------------|------------------------------------------------------------------------------------------|--------------|-------------|----|-----|--------|--------|-----------------------|--------------|-------------|------------|-----------------|-------|
| Aktion     Veranstatter     Reiseart     Pers     Agentur     Berater     BuchungsNr     Land     Sprache       BKZ     SLR     2     222228     Deutschland     deutschland     deutschland     deutschland     deutschland       MFZ     M     Ant     Leistung     Unterbringung     Be     Anz     Von     Bis     Zuordnung     St     Preis       01     F     DUSFUE2C FUEDUS2P     YY     D     150725     290725     1-2     3.802,00     0       03     H     PRIVCOSTAC     TR     I     150725     290725     1-2     3.802,00     0       04     S     ZLN     IS0725     1-2     284,00     0     0     0       05     DOK     EDOC     IS0725     1-2     284,00     0     0     0       06     PRK     IS0725     290725     1-2     IS0726     284,00     0     0       Bemerkung       I: DUS-PUIS 09:00-11:30/XR4041     R: FUE-DUS 17:20-22:35/DE1457       R2       Cesamtpreis 4.086,00 EUR       FREIS GIL 1: 30/XR4041     R: FUE-DUS 17:20-22:35/DE1457       R2       R1: DKELS FUE FULGORHER-HOTEL-HUGHAFEN                                                                                                    | Aktion                                                                                         | uchun                                                          | g möglich, bitte ko                                                                                                    | mplettieren                                                                              |              |             |    |     |        |        |                       |              |             |            |                 |       |
| SLR         2         222228         Deutschland         deutschland           M Anf         Leistung         Unterbringung         Be         Anz         Von         Bis         Zuordnung         St         Preis           01         F         DUSFUE2C FUEDUS2P         YY         150725         290725         1-2         3.802,00         3           03         H         PRIVCOSTAC         TR         150725         290725         1-2         3.802,00         3           04         S         ZLN         150725         290725         1-2         3.802,00         3           05         DOK         EDOC         TR         150725         290725         1-2         3.802,00         3           05         DOK         EDOC         TR         150725         290725         1-2         3.802,00         3           05         DOK         EDOC         TR         150725         290725         1-2         3.802,00         3           2         R10 CALMAR, DOPFLIZIMER CORE DELINER         TRAINSERA AND CORE DELINER         12         3.802,00         3         3           2         R10 CALMA, DOPFLIZIMER ORNE BALKON, HALBERNSTON         TRAINSERA, TRANSERA RAS/BIS FLUGRATEN,                                                                                                    | AKUOII                                                                                         |                                                                | Veranstalter                                                                                                    | Reiseart                                                                                 | Pers         | Agentur     |    | B   | erater |        | BuchungsNr            |              | Land        | 3          | Sprache         |       |
| MEZ       M Anf       Leistung       Unterbringung       Be       Anz       Von       Bis       Zuordnung       St       Preis         01       F       DUSFUE2C FUEDUS2P       YY       150725       290725       1-2       3.802,00       1         02       H       FUE167       D H       150725       290725       1-2       3.802,00       1         03       H       PRIVCOSTAC       TR L       150725       290725       1-2       284,00       1         04       S       ZLN       I       150725       290725       1-2       284,00       1       1       1       1       1       1       1       1       1       1       1       1       1       1       1       1       1       1       1       1       1       1       1       1       1       1       1       1       1       1       1       1       1       1       1       1       1       1       1       1       1       1       1       1       1       1       1       1       1       1       1       1       1       1       1       1       1       1       1                                                                                                    | BA                                                                                             |                                                                | SLR                                                                                                    |                                                                                          | 2            | 222228      |    |     |        |        |                       |              | Deutschlan  | d (        | deutsch         |       |
| M     Ann     Leistung     Unterbingung     De     Anz     Yon     Dis     Loordnung     St     Preis       01     F     DUSFLe2C FUEDUS2P     YY     1     150725     290725     1-2     3.802,00     1       03     H     PRIVCOSTAC     TR L     150725     290725     1-2     3.802,00     1       03     H     PRIVCOSTAC     TR L     150725     290725     1-2     284,00     1       04     S     ZLN     Iso     150725     290725     1-2     284,00     1       05     DOK     EDOC     Iso     Iso     Iso725     290725     1-2     284,00     1       06     PRK     Iso     Iso     Iso725     290725     1-2     284,00     1       06     DVK     EDOC     Iso     Iso     Iso725     290725     1-2     284,00     1       11     DUS-FUE 08:00-11:30/XR4041     R: FUE-DUS 17:20-22:35/DE1457     Iso     Iso     Iso     Iso     Iso     Iso       12     US-FUE 08:00-11:30/XR4041     R: FUE-DUS 17:20-22:35/DE1457     Iso     Iso     Iso     Iso     Iso     Iso       12     Iso     Iso     Iso     Iso                                                                                                    | MFZ                                                                                            | A                                                              | Lalatura                                                                                                    |                                                                                          | L Interdenia |             | De | 4   | Man    | Die    | 7                     | Ct           |             | Drain      |                 | - I   |
| O1     F     DUSFUEZC FUEDUSZP     YY     150725     290725     1-2       O2     H     FUE167     D H     150725     290725     1-2     3.802,00       O3     H     PRIVCOSTAC     TR L     150725     290725     1-2     3.802,00       O4     S     ZLN     150725     290725     1-2     3.802,00     0       O4     S     ZLN     150725     290725     1-2     3.802,00     0       O5     DOK     EDOC     TR L     150725     290725     1-2     3.802,00     0       05     DOK     EDOC     TR L     150725     290725     1-2     3.802,00     0       06     PRK     Image: Standard Standard Sta                                                                                                    | M                                                                                              | Ant                                                            | Leistung                                                                                                    |                                                                                          | Unterbring   | gung        | ве | Anz | von    | BIS    | Zuoranung             | St           |             | Preis      |                 | ~ 4   |
| 02       H       FUE167       D H       150725       290725       1-2       3.802,00       0         03       H       PRIVCOSTAC       TR L       150725       290725       1-2       284,00       0         04       S       ZLN       150725       290725       1-2       284,00       0         05       DOK       EDOC       1-2       0       1-2       0       0       0       0       0       0       0       0       0       0       0       0       0       0       0       0       0       0       0       0       0       0       0       0       0       0       0       0       0       0       0       0       0       0       0       0       0       0       0       0       0       0       0       0       0       0       0       0       0       0       0       0       0       0       0       0       0       0       0       0       0       0       0       0       0       0       0       0       0       0       0       0       0       0       0       0       0       0       0                                                                                                    | 01                                                                                             | F                                                              | DUSFUE2C FUE                                                                                                    | DUS2P                                                                                    | YY           |             |    |     | 150725 | 290725 | 1-2                   |              |             |            |                 | 9 -   |
| 03       H       PRIVCOSTAC       TR L       150725       290725       1-2       284,00       0         04       S       ZLN       Image: Signal Signal Si                                                                | 02                                                                                             | н                                                              | FUE167                                                                                                    |                                                                                          | DH           |             |    |     | 150725 | 290725 | 1-2                   |              |             | 3.802,00   | D               | 9     |
| 04 S ZLN<br>05 DOK EDOC<br>06 PRK<br>Bemerkung<br>Cesamtpreis 4.086,00 EUR<br>R: DUS-FUE 08:00-11:30/XR4041 R: FUE-DUS 17:20-22:35/DE1457<br>R2 RIO CALMA, DOPPELZIMMER OHNE BALKON, HALBPENSION<br>PRIVAT-TRANSFER, TRANSFER AB/BIS FLUGHAFEN,<br>PREIS GILT JEWEILS FUER FLUGHAFEN-HOTEL-FLUGHAFEN.<br>PREIS GILT JEWEILS FUER FLUGHAFEN-HOTEL-FLUGHAFEN.<br>PREIS GILT JEWEILS FUER FLUGHAFEN, OGES.MINIBUS)<br>************************************                                                                                                    | 03                                                                                             | н                                                              | PRIVCOSTAC                                                                                                    |                                                                                          | TRL          |             |    |     | 150725 | 290725 | 1-2                   |              |             | 284,00     |                 | 9     |
| 05       DOK       EDOC         06       PRK       Image: Contract of the state of the state o | 04                                                                                             | S                                                              | ZLN                                                                                                    |                                                                                          |              |             |    |     |        |        | 1-2                   |              |             |            |                 | ð     |
| 06       PRK         Bemerkung       Gesamtpreis         1: DUS-FUE 08:00-11:30/XR4041       R: FUE-DUS 17:20-22:35/DE1457         22 RIO CALMA, DOPPELZIMMER OHNE BALKON, HALBPENSION       PRIVAT-TRANSFER, TRANSFER, AB/BIS FLUGHAFEN,         PREIS GILT JEWEILS FUER FLUGHAFEN-HOTEL-FLUGHAFEN.       FRANSFER/TR 1-3 PERS. // TRANSFER/TRB 4-8 PERS. (GGFS.MINIBUS)         ************************************                                                                                                    | 05                                                                                             | DOK                                                            | EDOC                                                                                                    |                                                                                          |              |             |    |     |        |        |                       |              |             |            |                 | 9     |
| Bemerkung Gesamtpreis 4.086,00 EUR H: DUS-FUE 08:00-11:30/XR4041 R: FUE-DUS 17:20-22:35/DE1457 R2 RIO CALMA, DOPPELZIMMER OHNE BALKON, HALBPENSION PRIVAT-TRANSFER, TRANSFER AB/BIS FLUGHAFEN, PREIS GILT JEWEILS FUER FLUGHAFEN-HOTEL-FLUGHAFEN. TRANSFER/TR 1-3 PERS. // TRANSFER/TRE 4-8 PERS. (GGFS.MINIBUS) ************************************                                                                                                    | 06                                                                                             | PRK                                                            |                                                                                                    |                                                                                          |              |             |    |     |        |        |                       |              |             |            |                 | 1     |
| <pre>1: DUS-FUE 08:00-11:30/XR4041 R: FUE-DUS 17:20-22:35/DE1457 22 RIO CALMA, DOPPELZIMMER OHNE BALKON, HALBPENSION PREVAT-TRANSFER, TRANSFER AB/BIS FLUGHAFEN, PREIS GILT JEWEILS FUER FLUGHAFEN-HOTEL-FLUGHAFEN. PRENSFER/TR 1-3 PERS. // TRANSFER/TR 4-8 PERS. (GGFS.MINIBUS) ************************************</pre>                                                                                                    | Bemerku                                                                                        | ung                                                            |                                                                                                    |                                                                                          |              |             |    |     |        |        |                       |              |             | Gesan      | tpreis 4.086,0  | 0 EUR |
| FREIGEPAECK LAUT TICKET INKLUSIVE.<br>HANDGEPAECK BIS 8 KG INKLUSIVE.                                                                                                    | PREIS G                                                                                        | D/TD                                                           | 1 2 DEDC // TE                                                                                                    | ANCEED /TDD /                                                                            | O DEDC /CCE  | C MINITPUC) |    |     |        |        |                       |              |             |            |                 |       |
| HANDGEPAECK BIS 8 KG INKLUSIVE.                                                                                                    | PREIS G<br>TRANSFE<br>*******<br>FREIGEP<br>HANDGEP<br>CHECK-I                                 | AECK                                                           | 1-3 PERS. // TF<br>* CORENDON-INFO<br>LAUT TICKET INK<br>BIS 8KG INKLUSI<br>FLUGHAFEN KOSTE                                                        | ANSFER/TRB 4-<br>************************************                                    | 8 PERS. (GGF | S.MINIBUS)  |    |     |        |        |                       |              |             |            |                 |       |
|                                                                                                    | PREIS G<br>TRANSFE<br>******<br>FREIGEP<br>HANDGEP<br>CHECK-I<br>******<br>FREIGEP             | AECK                                                           | 1-3 PERS. // TF<br>* CORENDON-INFO<br>LAUT TICKET INF<br>BIS 8KG INKLUSI<br>FLUGHAFEN KOSTE<br>CORENDON-INFO<br>LAUT TICKET INF                    | ANSFER/TRB 4-<br>************************************                                    | 8 PERS. (GGF | S.MINIBUS)  |    |     |        |        |                       |              |             |            |                 |       |
|                                                                                                    | PREIS G<br>TRANSFE<br>******<br>FREIGEP<br>HANDGEP<br>CHECK-I<br>*******<br>FREIGEP<br>HANDGEP | AECK<br>AECK<br>AECK<br>AECK<br>AECK<br>AECK<br>AECK           | 1-3 PERS. // TF<br>* CORENDON-INFC<br>LAUT TICKET INK<br>BIS 8KG INKLUSI<br>FLUGHAFEN KOSTE<br>CORENDON-INFO<br>LAUT TICKET INK<br>BIS 8 KG INKLUS | ANSFER/TRB 4-<br>************************************                                    | 8 PERS. (GGF | S.MINIBUS)  |    |     |        |        |                       |              |             |            |                 |       |
|                                                                                                    | PREIS G<br>TRANSFE<br>******<br>FREIGEP<br>HANDGEP<br>CHECK-I<br>******<br>FREIGEP<br>HANDGEP  | R/TR<br>*****<br>AECK<br>AECK<br>N AM<br>*****<br>AECK<br>AECK | 1-3 PERS. // TF<br>* CORENDON-INFO<br>LAUT TICKET INK<br>BIS 8KG INKLUSI<br>FLUGHAFEN KOSTE<br>CORENDON-INFO<br>LAUT TICKET INK<br>BIS 8 KG INKLUS | ANSFER/TRB 4-<br>**************<br>VE.<br>WFREI.<br>************************************ | 8 PERS. (GGF | S.MINIBUS)  |    |     |        |        |                       |              |             |            |                 |       |

| ARGOIL                                                                                                    |                                                                                                    | Veranstalter                                                                                                    | Reiseart                                                                                                    | Pers                                | Agentur |           | Be  | erater |        | BuchungsNr |    | Land       |         | Sprache   |
|----------------------------------------------------------------------------------------------------|----------------------------------------------------------------------------------------------------|----------------------------------------------------------------------------------------------------|----------------------------------------------------------------------------------------------------|-------------------------------------|---------|-----------|-----|--------|--------|------------|----|------------|---------|-----------|
| BA                                                                                                    |                                                                                                    | SLR                                                                                                    |                                                                                                    | 2                                   | 222228  |           |     |        |        |            |    | Deutschlar | nd      | deutsch   |
| MFZ                                                                                                    |                                                                                                    |                                                                                                    |                                                                                                    |                                     |         |           |     |        |        |            |    |            |         |           |
| М                                                                                                    | Anf                                                                                                    | Leistung                                                                                                    |                                                                                                    | Unterbring                          | jung    | Be        | Anz | Von    | Bis    | Zuordnung  | St |            | Preis   |           |
| 01                                                                                                    | F                                                                                                    | DUSFUE2C FUI                                                                                                    | EDUS2P                                                                                                    | YY                                  |         |           |     | 150725 | 290725 | 1-2        |    |            |         |           |
| 02                                                                                                    | н                                                                                                    | FUE167                                                                                                    |                                                                                                    | DH                                  |         |           |     | 150725 | 290725 | 1-2        |    |            | 3.802,0 | 00        |
| 03                                                                                                    | MW                                                                                                    | FUE888C                                                                                                    |                                                                                                    | AF X                                |         |           | 1   | 150725 | 290725 |            |    |            | 484,00  |           |
| 04                                                                                                    | S                                                                                                    | ZLN                                                                                                    |                                                                                                    |                                     |         |           |     |        |        | 1-2        |    |            |         |           |
| 05                                                                                                    | DOK                                                                                                    | EDOC                                                                                                    |                                                                                                    |                                     |         |           |     |        |        |            |    |            |         |           |
| 06                                                                                                    | PRK                                                                                                    |                                                                                                    | N                                                                                                    |                                     |         |           |     |        |        |            |    |            |         |           |
| Romork                                                                                                    | una                                                                                                    |                                                                                                    | 2                                                                                                    |                                     |         |           |     |        |        |            |    |            | Gasa    | mtorois A |
| H: DUS<br>R2 RIO<br>MIETWA<br>BITTE<br>******                                                                       | -FUE 0<br>CALMA<br>GEN, M<br>WWW.MI                                                                           | <pre>x, DOPPELZIMMEF HIETWAGEN TYP # ETWAGENBEDINGU * CORENDON-INF</pre>                                                                                                    | OHNE BALKON,<br>AB/BIS FLUGHA<br>NGEN.DE BEACHT                                                                               | HALBPENSION<br>F, LT. PROGR.        | AMM     | 457       |     |        |        |            |    |            |         |           |
| H: DUS<br>R2 RIO<br>MIETWA<br>BITTE<br>******<br>FREIGE<br>HANDGE<br>CHECK-<br>******                               | -FUE 0<br>CALMA<br>GEN, M<br>WWW.MI<br>******<br>PAECK<br>PAECK<br>IN AM<br>******                            | <pre>x DOPPELZIMMEF<br/>DOPPELZIMMEF<br/>HIETWAGEN TYP #<br/>ETWAGENBEDINGU<br/>* CORENDON-INF<br/>LAUT TICKET IN<br/>BIS 8KG INKLUS<br/>FLUGHAFEN KOST<br/>CORENDON-INFC</pre>                     | COHNE BALKON,<br>A AB/BIS FLUGHA<br>INGEN.DE BEACHT<br>CO ************************************                                | HALBPENSION<br>F, LT. PROGR.<br>EN. | AMM     | 1 6 4 3 7 |     |        |        |            |    |            |         |           |
| H: DUS<br>R2 RIO<br>MIETWA<br>BITTE<br>******<br>FREIGE<br>HANDGE<br>CHECK-<br>******<br>FREIGE                     | -FUE 0<br>CALMA<br>GEN, M<br>WWW.MI<br>******<br>PAECK<br>PAECK<br>IN AM<br>******<br>PAECK                   | <pre>A, DOPPELZIMMEF<br/>DOPPELZIMMEF<br/>HIETWAGEN TYP A<br/>ETWAGENBEDINGU<br/>* CORENDON-INF<br/>LAUT TICKET IN<br/>BIS 8KG INKLUS<br/>FLUGHAFEN KOST<br/>CORENDON-INFC<br/>LAUT TICKET IN</pre> | A AB/BIS FLUGHA<br>A AB/BIS FLUGHA<br>NGEN.DE BEACHT<br>(NLUSIVE.<br>SIVE.<br>ENFREI.<br>************************************ | HALBPENSION<br>F, LT. PROGR.<br>EN. | AMM     | 1 6 4 3 7 |     |        |        |            |    |            |         |           |
| H: DUS<br>R2 RIO<br>MIETWA<br>BITTE<br>******<br>FREIGE<br>HANDGE<br>FREIGE<br>HANDGE                               | -FUE 0<br>CALMA<br>GEN, M<br>WWW.MI<br>******<br>PAECK<br>PAECK<br>IN AM<br>******<br>PAECK<br>PAECK          | <pre>x; 00-11:30/xk4 x; 00PPELZIMMEF HIETWAGEN TYP # ETWAGENBEDINGU * CORENDON-INF LAUT TICKET IN BIS 8KG INKLUS FLUGHAFEN KOST CORENDON-INFC LAUT TICKET IN BIS 8 KG INKLU</pre>                   | AB/BIS FLUGHA<br>AB/BIS FLUGHA<br>NGEN.DE BEACHT<br>ANGEN.DE<br>SIVE.<br>SIVE.<br>SIVE.<br>SIVE.<br>SIVE.                     | HALBPENSION<br>F, LT. PROGR.<br>EN. | AMM     | 1 6 4     |     |        |        |            |    |            |         |           |
| H: DUS<br>R2 RIO<br>MIETWA<br>BITTE<br>******<br>FREIGE<br>HANDGE<br>CHECK-<br>******<br>FREIGE<br>HANDGE<br>CHECK- | -FUE O<br>CALMA<br>GEN, M<br>WWW.MI<br>******<br>PAECK<br>PAECK<br>IN AM<br>******<br>PAECK<br>PAECK<br>IN AM | <pre>8:00-11:30/XR4 , DOPPELZIMMEF HIETWAGEN TYP # ETWAGENBEDINGU * CORENDON-INF LAUT TICKET IN BIS 8KG INKLUS FLUGHAFEN KOST CORENDON-INFC LAUT TICKET IN BIS 8 KG INKLU FLUGHAFEN KOST</pre>      | COHNE BALKON,<br>COHNE BALKON,<br>A AB/BIS FLUGHA<br>INGEN.DE BEACHT<br>CO ************************************               | HALBPENSION<br>F, LT. PROGR<br>EN.  | AMM     | 1 6 4     |     |        |        |            |    |            |         |           |

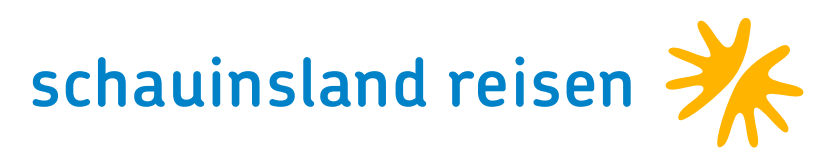

## TARIFOPTION FLEX2RELAX

- Anforderung S, Leistung FLEX. (keine Teilnehmerzuordnung möglich, gültig für alle Reisenden auf einer Buchung). Im Falle einer Stornierung ist dies für euch über das CRS möglich.
- Gültig für die Saison Winter 24/25, Sommer 25 sowie Winter 25/26
- Für lediglich einmalig 29€ pro Erwachsenem/Vollzahler erhalten Ihre Kunden die größtmögliche Flexibilität. Kinder zahlen keinen Aufschlag!
- Bis 22 Tage vor Abreise kann der Kunde ohne Berechnung der gewöhnlichen Reiserücktrittskosten und ohne Angabe von Gründen zurücktreten, lediglich der Flex2Relax-Aufschlag in Höhe von 29€ pro Vollzahler wird als Pauschale erhoben.

| vorgang<br>726 - E                                                | 3: *neu*<br>Buchur                                        | na möalich, bitte                                                                                            | komplettieren                                                                 |              |                |       |     |        |        | Neue Buchung: 22 Expert | Versicherung | V IRIS.plus | Explorer | TravelCompass   | - <u>s</u> |
|-------------------------------------------------------------------|-----------------------------------------------------------|----------------------------------------------------------------------------------------------------|-------------------------------------------------------------------------------|--------------|----------------|-------|-----|--------|--------|-------------------------|--------------|-------------|----------|-----------------|------------|
| Aktion                                                            |                                                           | Veranstalter                                                                                                 | Reiseart                                                                      | Pers         | Agentur        |       | В   | erater |        | BuchungsNr              |              | Land        |          | Sprache         |            |
| BA                                                                |                                                           | SLR                                                                                                    |                                                                               | 2            | 222228         |       |     |        |        |                         |              | Deutschlan  | d        | deutsch         |            |
| MFZ                                                               |                                                           |                                                                                                    |                                                                               |              |                |       |     |        |        |                         |              |             |          |                 |            |
| M                                                                 | Anf                                                       | Leistung                                                                                                    |                                                                               | Unterbrin    | gung           | Be    | Anz | Von    | Bis    | Zuordnung               | St           |             | Preis    |                 |            |
| 01                                                                | F                                                         | DUSFUE2C FU                                                                                                  | EDUS2P                                                                        |              |                |       |     | 150725 | 220725 | 1-2                     |              |             |          |                 | 2          |
| 02                                                                | н                                                         | FUE167                                                                                                    |                                                                               | DH           |                |       |     | 150725 | 220725 | 1-2                     |              |             | 2.770,0  | 00              | ð          |
| 03                                                                | S                                                         | FLEX                                                                                                    |                                                                               |              |                |       | 2   |        |        |                         |              |             | 58,00    |                 | à          |
| 04                                                                | S                                                         | ZLN                                                                                                    |                                                                               |              |                |       |     |        |        | 1-2                     |              |             |          |                 | 6          |
| 05                                                                | PRK                                                       |                                                                                                    |                                                                               |              |                |       |     |        |        |                         |              |             |          |                 | 6          |
| 06                                                                | DOK                                                       | EDOC                                                                                                    |                                                                               |              |                |       |     |        |        |                         |              |             |          |                 | 3          |
| Remer                                                             | una                                                       |                                                                                                    |                                                                               |              |                |       |     |        |        |                         |              |             | Gesa     | mtoreis 2 828 ( | DO FUR     |
| R2 RIG<br>FLEX2R<br>GUELTI<br>NICHT<br>******<br>FREIGE<br>HANDGE | CALM<br>ELAX<br>G BIS<br>GUELT<br>*****<br>PAECK<br>PAECK | A, DOPPELZIMME<br>TARIF<br>22 TAGE VOR R<br>IG FUER SLRD<br>** CORENDON-IN<br>LAUT TICKET I<br>BIS 8KG INKLU | 4041<br>R OHNE BALKON,<br>EISEBEGINN<br>FO ************<br>NKLUSIVE.<br>SIVE. | R: FOE-DOS I | L7:20-22:357DE | .1457 |     |        |        |                         |              |             |          |                 |            |
| *****                                                             | *****                                                     | * CORENDON-INF                                                                                               | 0 ***********                                                                 |              |                |       |     |        |        |                         |              |             |          |                 |            |
| FREIGE                                                            | PAECK                                                     | LAUT TICKET I                                                                                                | NKLUSIVE.                                                                     |              |                |       |     |        |        |                         |              |             |          |                 |            |
| HANDGE                                                            | PAECK                                                     | BIS 8 KG INKL                                                                                                | USIVE.                                                                        |              |                |       |     |        |        |                         |              |             |          |                 |            |
|                                                                   |                                                           |                                                                                                    |                                                                               |              |                |       |     |        |        |                         |              |             |          |                 |            |

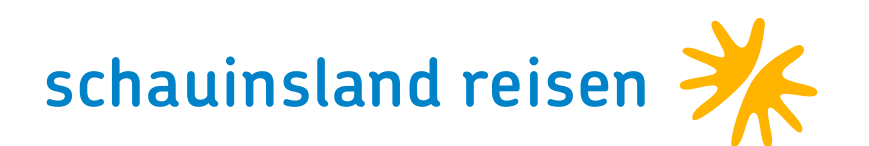

## KREUZFAHRTKOMBINATIONEN

Für unsere Kreuzfahrtkombinationen gibt es grundlegend 2 Buchungsvarianten:

- 1. Buchung im Baustein (Anforderung H)
- 2. Buchung eines vorgefertigten Pakets (Anforderung P)

Bei der Bausteinvariante könnt ihr die Kombinationen ganz individuell nach den Bedürfnissen eurer Kund:innen zusammenstellen – in beliebiger Reihenfolge und Dauer. Dabei habt ihr Zugriff auf das gesamte schauinsland-reisen Hotelportfolio im Zielgebiet (mit Ausnahme von Fincas und Mietwagen-Hotels).

Dafür müsst ihr nach der Anlage der Flugzeile lediglich zwei Hotelzeilen in chronologischer Reihenfolge anlegen. Diese sollten die jeweiligen Schiffs- und Kabinencodes

sowie Hotel- und Zimmercodes inklusive der entsprechenden Zeiträume enthalten. Die Transfers werden automatisch vom System übernommen.

Eure Vorteile: maximale Flexibilität, frei wählbare Reihenfolge und Dauer, Buchung mehrerer Kabinen (jeweils eine eigene Hotelzeile anlegen) sowie die Möglichkeit, einen Hotelaufenthalt vor und/oder nach der Kreuzfahrt hinzuzufügen. Zudem steht euch das gesamte Hotelportfolio inklusive aller Zimmerkategorien und Verpflegungsleistungen zur Verfügung.

02

03

04

05

| Inbox                                                     | -Vors ol                                                     | Ichungsma                                                                                                    |                   |            |    |     |        | N      | leue Buchung | : 🛃 Expert | 🕓 Versiche | arung | VIRIS.plus | 🔆 Explorer | Markel Compass   | 🔄 Su |
|-----------------------------------------------------------|--------------------------------------------------------------|----------------------------------------------------------------------------------------------------|-------------------|------------|----|-----|--------|--------|--------------|------------|------------|-------|------------|------------|------------------|------|
| 923                                                       |                                                              | Veranstalter nen beachten, I                                                                                                    | bitte mit "BC" be | stätigen   |    |     |        |        |              |            |            |       |            |            |                  |      |
| 1                                                         |                                                              | SLR eiseart                                                                                                    | Pers              | Agentur    |    | B   | erater |        | Buchung      | sNr        |            | _     | Land       |            | Sprache          | -    |
|                                                           |                                                              | J.L.                                                                                                    | 2                 | 222228     |    |     |        |        |              |            |            |       | Deutschlan | d          | deutsch          |      |
| 2                                                         |                                                              |                                                                                                    |                   |            |    |     |        |        |              |            |            |       |            |            |                  |      |
| M                                                         | Anf                                                          | Leistung                                                                                                    | Unterbring        | ung        | Be | Anz | Von    | Bis    | Zuordn       | ung        | S          | St    |            | Preis      |                  |      |
|                                                           | F                                                            | DUSLPA7U LPADUS7P                                                                                                    | YY                |            |    |     | 060425 | 200425 | 1-2          |            |            |       |            |            |                  | 0    |
|                                                           | н                                                            | LPA968                                                                                                    | BVV               |            |    |     | 060425 | 130425 | 1-2          |            |            |       |            |            |                  | è    |
|                                                           | н                                                            | L PA183                                                                                                    | D2IH              |            |    |     | 130425 | 200425 | 1-2          |            |            |       |            | 5.756,8    | 0                | ð    |
|                                                           | DDV                                                          | Eraios                                                                                                    |                   |            |    |     |        |        |              |            |            |       |            |            |                  | 9    |
|                                                           | PRK                                                          |                                                                                                    |                   |            |    |     |        |        |              |            |            |       |            |            |                  | 9    |
|                                                           | DOK                                                          | EDOC                                                                                                    |                   |            |    |     |        |        |              |            |            |       |            |            |                  | 0.   |
|                                                           |                                                              |                                                                                                    |                   |            |    |     |        |        |              |            |            |       |            | Gesa       | mtpreis 5.706,80 | DEUR |
| LOPE:<br>!! A<br>HINF!<br>SPAE'<br>RUEC!<br>FRUE!<br>**** | CHTUNG<br>CHTUNG<br>LUG (AM<br>TESTE A<br>KFLUG (<br>HSTER F | 06:45-10:30/EWC/ELZIMMER DE<br>DOLLER PACHTEN !!<br>4 EINSCHIFFUNGSTAG):<br>ANKUNFT AM FLUGHAFEN 17:00 UHF<br>(AM AUSSCHIFFUNGSTAG):<br>RUECKFLUG AB 09:30 UHR! | R!                | ALBPENSION |    |     |        |        |              |            |            |       |            |            |                  |      |
| ****                                                      | N ALLEF                                                      | <pre>X TEILNEHMER L1. REISEPASS EIF X************************************</pre>                                                                                 | *****             |            |    |     |        |        |              |            |            |       |            |            |                  |      |
| DIE                                                       | SINSCHI                                                      | IFFUNG ERFOLGT VON 14-19 UHR.                                                                                                    |                   |            |    |     |        |        |              |            |            |       | /          |            |                  |      |
|                                                           |                                                              |                                                                                                    |                   |            |    |     |        |        | \}_₽         |            |            |       |            |            |                  |      |

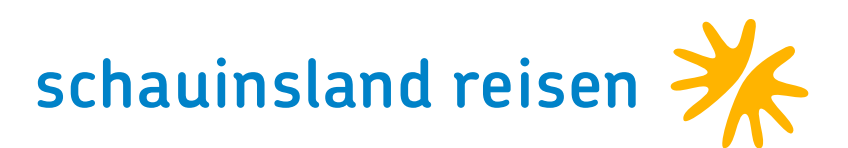

## BUCHUNG VON LEERWOCHEN/-TAGEN

Ihr könnt Leerwochen oder -tage ganz einfach und kostenlos über euer CRS buchen. Gebt dafür die Anforderung "F" für die Flugzeile und "H" für die Hotelzeile ein. Für einen Leertag oder eine Leerwoche nutzt ihr die Anforderung "H" mit dem 3LC des Zielgebiets sowie "leer" oder die Unterbringung "LZU". Diese Option steht euch in allen Zielgebieten vor und/oder nach dem Hotelaufenthalt zur Verfügung.

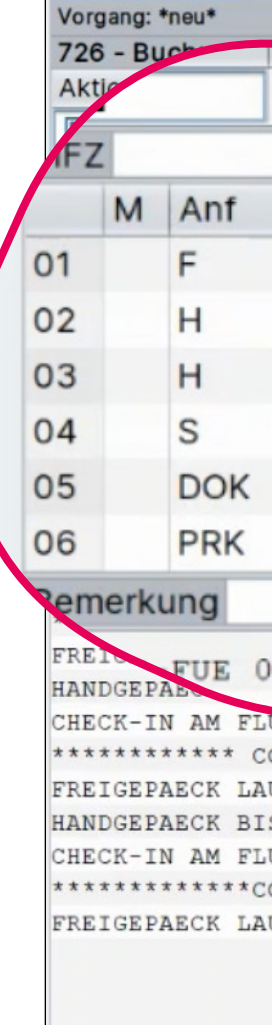

|                          |            |         |    |     |         |        | Neue Buchung: | Expert | C Versicherung | V IRIS.plus | * Explorer | Real TravelCompass | s  |
|--------------------------|------------|---------|----|-----|---------|--------|---------------|--------|----------------|-------------|------------|--------------------|----|
| SI D Reiseart            | Pers       | Agentur |    | B   | Berater |        | Buchungs      | sNr    |                | Land        |            | Sprache            |    |
| JLR                      | 2          | 222228  |    |     |         |        | g             |        |                | Deutschlar  | nd         | deutsch            |    |
|                          |            |         |    |     |         |        |               |        |                |             |            |                    |    |
| Leistung                 | Unterbring | gung    | Be | Anz | Von     | Bis    | Zuordnu       | ing    | St             |             | Preis      |                    |    |
| DUSFUE2C FUEDU           | YY         |         |    |     | 150725  | 290725 | 1-2           |        |                |             |            |                    | 0  |
| EUE167                   | DH         |         |    |     | 150725  | 220725 | 1-2           |        |                |             | 2.920,0    | 0                  | ð  |
| FUE 107                  | LZ U       |         |    |     | 220725  | 290725 | 1-2           |        |                |             |            |                    | ð  |
| FUELEER                  |            | N       |    |     |         |        | 1-2           |        |                |             |            |                    | ð  |
| ZLN                      |            | Lis"    |    |     |         |        |               |        |                |             |            |                    | 9  |
| FDOC                     |            |         |    |     |         |        |               |        |                |             |            |                    | ð, |
| 8:00-11:30 JVE.          | ***        |         |    |     |         |        |               |        |                |             |            |                    |    |
| ORENDON-INFO **********  | * *        |         |    |     |         |        |               |        |                |             |            |                    |    |
| UT TICKET INKLUSIVE.     |            |         |    |     |         |        |               |        |                |             |            |                    |    |
| S 8 KG INKLUSIVE.        |            |         |    |     |         |        |               |        |                |             |            |                    |    |
| ONDOR-INFO************** | **         |         |    |     |         |        |               |        |                |             |            |                    |    |
| UT TICKET INKLUSIVE.     |            |         |    |     |         |        |               |        |                | /           |            |                    |    |
|                          |            |         |    |     |         |        |               |        |                |             |            |                    |    |
|                          |            |         |    |     |         |        |               |        |                |             |            |                    |    |

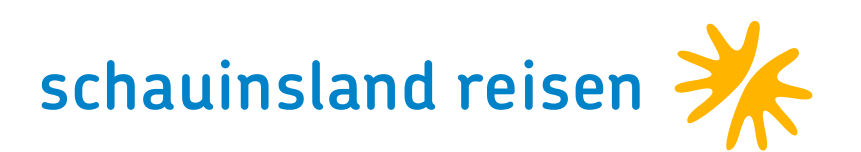

### VISA + FAST TRACK

### Ägypten-Buchungen

Bei uns buchbar ist ein Einreisepaket für Gäste in Ägypten (HRG + RMF + SSH + LXR). Kund:innen, die schnell und bequem die Einreiseformalitäten hinter sich lassen möchten, können mit unserem "Visa + Fast Track"-Service ihre persönliche VIP-Betreuung dazu buchen.

- Preis pro Person 70€ (inkl. Visum)
- Empfang des/der Kund:innen in der Ankunftshalle
- Visa-Vorbereitung durch eine/n Mitarbeiter:in inklusive ausfüllen der Einreisekarte
- Begleitung bis zum Fast-Track-Schalter / Einreise

Buchung: Anforderung S, Leistung VISAFAST

| Inb | ox-vo | rgang  |                    |                  |              |                |      |     |         |        | Neue Buchung: 🛃 Expert | Versicherung | V IRIS.plus | * Explorer | R TravelCompass | SI SI |
|-----|-------|--------|--------------------|------------------|--------------|----------------|------|-----|---------|--------|------------------------|--------------|-------------|------------|-----------------|-------|
| 71  | 2 - B | uchun  | g möglich, bitte / | AKTION "B" verwe | nden         |                |      |     |         |        |                        |              |             |            |                 |       |
| Ak  | tion  |        | Veranstalter       | Reiseart         | Pers         | Agentur        |      | B   | Berater |        | BuchungsNr             |              | Land        |            | Sprache         |       |
| B   | Ą     |        | SLR                |                  | 2            | 222228         |      |     |         |        |                        |              | Deutschlan  | d          | deutsch         |       |
| M   | Z     |        |                    |                  |              |                |      |     |         |        |                        |              |             |            |                 |       |
|     | М     | Anf    | Leistung           |                  | Unterbrin    | gung           | Be   | Anz | Von     | Bis    | Zuordnung              | St           |             | Preis      |                 |       |
| 01  |       | F      | DUSRMF3G RM        | AFDUS3G          | YY           |                |      |     | 160725  | 300725 | 5 1-2                  |              |             |            |                 | 0     |
| 02  | 5     | н      | RMF333             |                  | D2SA         |                |      |     | 160725  | 300725 | 5 1-2                  |              |             | 3.514,0    | 0               | ð     |
| 03  |       | S      | VISAFAST           |                  |              |                |      |     |         |        |                        |              |             | 140,00     |                 | 9     |
| 04  | 4     | S      | ZLN                |                  |              |                |      |     |         |        | 1-2                    |              |             |            |                 | 9     |
| 05  |       | KV     |                    |                  |              |                |      |     |         |        |                        |              |             |            |                 | ð     |
| 06  |       | DOK    | EDOC               |                  |              |                |      |     |         |        |                        |              |             |            |                 | 8.    |
| Be  | merk  | ung    |                    |                  |              |                |      |     |         |        |                        |              |             | Gesa       | mtpreis 3.654,0 | 0 EUR |
| н:  | DUS   | RMF    | 10:50-16:50/EW     | 9996             | R: RMF-DUS 1 | L7:35-22:05/EW | 9997 |     |         |        |                        |              |             |            |                 |       |
| TRI | JE BI | CACH I | RESORT, DZ SUPI    | ERIOR SEITL. ME  | ERBLICK, ALI | INCLUSIVE      |      |     |         |        |                        |              |             |            |                 |       |
| BI  | TTE H | BEACH  | TEN SIE DIE AK     | TUELLEN REISE-   |              |                |      |     |         |        |                        |              |             |            |                 |       |
| UNI | SI    | CHERH  | EITSHINWEISE DE    | ES AUSWAERTIGEN  |              |                |      |     |         |        |                        |              |             |            |                 |       |
|     |       |        |                    |                  |              |                |      |     |         |        |                        |              |             |            |                 |       |

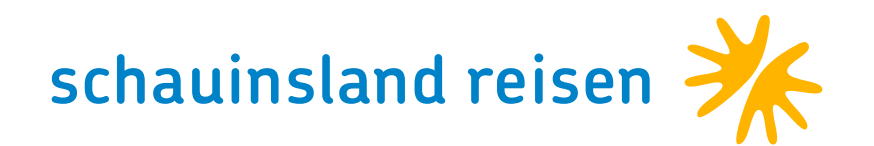

### HOTELKOMBINATIONEN

### Thailand

Ein Hotel ist euren Kunden im Urlaub nicht genug? Dann kombiniere doch einfach mehrere Hotels über dein System! Diese Möglichkeit besteht grundsätzlich in allen Zielgebieten – sogar "Leertage" lassen sich ohne Auf wand im CRS erfassen.

Bei Hotelkombinationen in Thailand sind die Transfers zwischen den Hotels automatisch inkludiert! Du musst keine Transfercodes eingeben – das System übernimmt das automatisch.

Gestalte gemeinsam mit deinen Kunden eine individuelle Rundreise! Ihr könnt sogar Gabelflüge in Eigenregie buchen:

Beispiel: Hinflug nach BKK / Rückflug ab HKT oder USM u.v.m.

### Mauritius

Mauritius ist ein funkelndes Juwel mitten im Indischen Ozean und hat mehr zu bieten als nur Honeymoon und Strandurlaub.

Eine Kombination aus Hotels in verschiedenen Regionen der Insel ist eine großartige Möglichkeit, die Vielfalt von Mauritius in all ihren Face zu entdecken.

Ab sofort sind alle Zwischentransfers bei der Buchung von mehr als e Hotel automatisch inklusive. Eine Eingabe von Transfercodes ist nicht forderlich – das System übernimmt das für euch.

Gestaltet gemeinsam mit euren Kunden eine ganz individuelle und ur gessliche Rundreise!

| box-Vor                                                   | gang                                                       |                                                                                                    |                                                                                                    |                                                                                         |               |          |     |        |        | Neue Buchung: 🛃 Expert | 🔁 Versicherung | V IRIS.plus | * Explorer | Real TravelCompass |    |
|-----------------------------------------------------------|------------------------------------------------------------|----------------------------------------------------------------------------------------------------|----------------------------------------------------------------------------------------------------|-----------------------------------------------------------------------------------------|---------------|----------|-----|--------|--------|------------------------|----------------|-------------|------------|--------------------|----|
| 26 - Bu                                                   | chung                                                      | g möglich, bitte k                                                                                        | omplettieren                                                                                                    |                                                                                         |               |          |     |        |        |                        |                |             |            |                    |    |
| ktion                                                     |                                                            | Veranstalter                                                                                              | Reiseart                                                                                                    | Pers                                                                                    | Agentur       |          | B   | erater |        | BuchungsNr             |                | Land        |            | Sprache            |    |
| BA                                                        |                                                            | SLR                                                                                                    |                                                                                                    | 2                                                                                       | 222228        |          |     |        |        |                        |                | Deutschlan  | d          | deutsch            |    |
| IFZ                                                       |                                                            |                                                                                                    |                                                                                                    |                                                                                         |               |          | _   |        |        |                        |                |             |            |                    | _  |
| M                                                         | Anf                                                        | Leistung                                                                                                  |                                                                                                    | Unterbring                                                                              | gung          | Be       | Anz | Von    | Bis    | Zuordnung              | St             |             | Preis      |                    |    |
| 1                                                         | F                                                          | FRABKK3P HKT                                                                                              | FRA3Q                                                                                                    | YY                                                                                      |               |          |     | 160425 | 240425 | 1-2                    |                |             |            |                    | ŏ  |
| 2                                                         | н                                                          | BKK029                                                                                                    |                                                                                                    | DD2H                                                                                    |               |          |     | 170425 | 210425 | 1-2                    |                |             | 5.374,0    | 0                  | ě  |
| 3                                                         | н                                                          | HKT213                                                                                                    |                                                                                                    | D2GH                                                                                    |               |          |     | 210425 | 240425 | 1-2                    |                |             | 440.00     |                    | 1  |
| 4                                                         | PRK                                                        |                                                                                                    |                                                                                                    |                                                                                         |               |          |     |        |        |                        |                |             |            |                    | 6  |
| 5                                                         | DOK                                                        | FDOC                                                                                                    |                                                                                                    |                                                                                         |               |          |     |        |        |                        |                |             |            |                    | 34 |
| 6                                                         | DOIN                                                       | 2000                                                                                                    |                                                                                                    |                                                                                         |               |          |     |        |        |                        |                |             |            |                    | 31 |
| e ne e ricu                                               |                                                            |                                                                                                    |                                                                                                    |                                                                                         |               |          |     |        |        |                        |                |             | Case       |                    |    |
| ARD ROO<br>DEN BEZ<br>IS AUF<br>L.12.2<br>N DEN<br>ICHERH | BKK 2<br>CK HO<br>ACH R<br>WEIT<br>5 FIN<br>ZIMME<br>EITSG | TEL, DZ DELUXE<br>ESORT & SPA, D<br>ERES SIND VERS<br>DEN VERSCHIEDE<br>RN 2UX, DPA, EN2<br>RUENDEN NICHT | 22362 I<br>2ERW., HALBPEN<br>ELUXE GARDEN, H<br>CHIEDENE EINRIG<br>NE MODERNISIERG<br>,XQ2 SIND KINDH<br>ERLAUBT!! | R: HKT-FRA 14<br>NSION<br>HALBPENSION<br>CHTUNGEN GESC<br>UNGEN STATT.<br>ER BIS 5 JAHH | CHLOSSEN. VOM | 21.05.24 | I-  |        |        |                        |                |             |            |                    |    |
| REIGEP                                                    | AECK                                                       | LAUT TICKET IN                                                                                            | KLUSIVE.                                                                                                    |                                                                                         |               |          |     |        |        |                        |                |             | $\frown$   |                    |    |
| ANDGEPI                                                   | AECK                                                       | BIS 8 KG INKLU                                                                                            | SIVE.                                                                                                    |                                                                                         |               |          |     |        |        |                        |                |             |            |                    |    |
| HECK-II                                                   | N AM                                                       | FLUGHAFEN KOST                                                                                            | ENFREI.                                                                                                    |                                                                                         |               |          |     |        |        |                        |                |             |            |                    |    |
|                                                           |                                                            |                                                                                                    |                                                                                                    |                                                                                         |               |          |     |        |        |                        |                |             |            |                    | `  |

| Inbox-                                                               | Vorgang                                                             |                                                                                                    |                                                                                                    |                                 |         |    |     |        | N      | leue Buchung: | Expert | Sersicherung | V IRIS.plus | Kerner Explorer | net TravelCompass | S 20 |
|----------------------------------------------------------------------|---------------------------------------------------------------------|----------------------------------------------------------------------------------------------------|----------------------------------------------------------------------------------------------------|---------------------------------|---------|----|-----|--------|--------|---------------|--------|--------------|-------------|-----------------|-------------------|------|
| 726 -                                                                | Buchu                                                               | ng möglich, bitte ko                                                                                                    | omplettieren                                                                                                    |                                 |         |    |     |        |        |               |        |              |             |                 |                   |      |
| Aktio                                                                | n                                                                   | Veranstalter                                                                                                    | Reiseart                                                                                                    | Pers                            | Agentur |    | B   | erater |        | Buchungs      | Nr     |              | Land        |                 | Sprache           |      |
| BA                                                                   |                                                                     | SLR                                                                                                    |                                                                                                    | 2                               | 222228  |    |     |        |        |               |        |              | Deutschland |                 | deutsch           |      |
| MFZ                                                                  |                                                                     |                                                                                                    |                                                                                                    |                                 |         |    |     |        |        |               |        |              |             |                 |                   |      |
| 1                                                                    | M Anf                                                               | Leistung                                                                                                    |                                                                                                    | Unterbrin                       | gung    | Be | Anz | Von    | Bis    | Zuordnu       | ng     | St           |             | Preis           |                   | TT   |
| r 01                                                                 | F                                                                   | FRAMRU3P MRU                                                                                                    | JFRA3P                                                                                                    | YY                              |         |    |     | 180625 | 030725 | 1-2           |        |              |             |                 |                   | 2 -  |
| 02                                                                   | н                                                                   | MRU061                                                                                                    | MRU061                                                                                                    |                                 | CHDH    |    |     | 190625 | 230625 | 1-2           |        |              |             | 4.232,0         | 00                | ð    |
| 03                                                                   | н                                                                   | MRU054                                                                                                    |                                                                                                    | DD2H                            |         |    |     | 230625 | 280625 | 1-2           |        |              |             | 1.640,0         | 0                 | 9    |
| 04                                                                   | н                                                                   | MRU065                                                                                                    |                                                                                                    | DH                              |         |    |     | 280625 | 030725 | 1-2           |        |              |             | 798,00          |                   | 6    |
| 05                                                                   | PRK                                                                 |                                                                                                    |                                                                                                    |                                 |         |    |     |        |        |               |        |              |             |                 |                   | 6    |
| 06                                                                   | DOK                                                                 | EDOC                                                                                                    |                                                                                                    |                                 |         |    |     |        |        |               |        |              |             |                 |                   | 2.   |
| Beme                                                                 | rkuna                                                               |                                                                                                    |                                                                                                    |                                 |         |    |     |        |        |               |        |              |             | Gesa            | mtpreis 6.670.0   | OEUR |
| CHALE<br>MARIT<br>SUNRI<br>ADULT<br>*****<br>FREIG<br>HANDG<br>CHECF | TS CHA<br>IM RES<br>SE ATT<br>S-ONLY<br>EPAECK<br>EPAECK<br>C-IN AM | MAREL, DELUXE OG<br>ORT & SPA, DOPPE<br>TITUDE, DOPPELZIN<br>, MINDESTALTER 1<br>**CONDOR-INFO***<br>LAUT TICKET INH<br>BIS 8 KG INKLUS<br>FLUGHAFEN KOSTE<br>**CONDOR-INFO*** | CEAN VIEW, HALM<br>ELZIMMER DELUXM<br>MMER, HALBPENS<br>18 JAHRE.<br>****************<br>KLUSIVE.<br>SIVE.<br>ENFREI. | BPENSION<br>E, HALBPENS:<br>ION | ION     |    |     |        |        |               |        |              |             |                 |                   |      |
| FREIG                                                                | EPAECK<br>EPAECK                                                    | LAUT TICKET INH<br>BIS 8 KG INKLUS                                                                                                    | KLUSIVE.<br>SIVE.                                                                                                    |                                 |         |    |     |        |        |               |        |              |             |                 |                   |      |

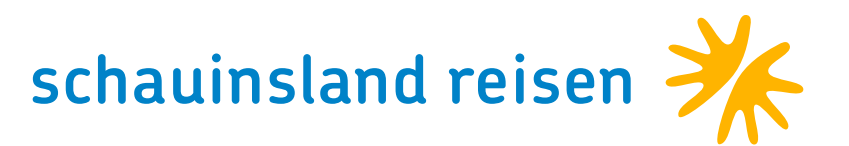

## STORNIERUNGSANFRAGE UND STORNIERUNG

Ihr habt die Möglichkeit, Vorgänge selbstständig über euer CRS zu stornieren. Mit der Aktion "SA" könnt ihr vorab die Höhe der Stornokosten abfragen.

Um den Vorgang zu stornieren, gebt einfach die Aktion "S" ein und setzt ein "+" vor die Vorgangsnummer.

Nach dem Ticketdruck können Stornierungen allerdings nur noch vom Veranstalter vorgenommen werden.

| M         Anf           M         Anf           1         F           2         H           3         KV | Leistung<br>DUSFUE2C FUE | DUS2P | 2<br>Unterbring | 222228 | De |     |        |        | 3239773   |    | Deutschland | deutsch          |
|----------------------------------------------------------------------------------------------------|--------------------------|-------|-----------------|--------|----|-----|--------|--------|-----------|----|-------------|------------------|
| MAnf1F2H3KV                                                                                              | Leistung<br>DUSFUE2C FUE | DUS2P | Unterbring      | ung    | Da |     |        |        |           |    |             |                  |
| M Anf<br>1 F<br>2 H<br>3 KV                                                                              | Leistung<br>DUSFUE2C FUE | DUS2P | Unterbring      | ung    | De |     |        |        |           |    |             |                  |
| 1 F<br>2 H<br>3 KV                                                                                       | DUSFUE2C FUE             | DUS2P |                 |        | Ве | Anz | Von    | Bis    | Zuordnung | St | Pre         | S                |
| 2 H<br>3 KV                                                                                              | FUEACT                   |       |                 |        |    |     | 150725 | 290725 | 1-2       | OK |             |                  |
| 3 KV                                                                                                    | FUE 16/                  |       | DH              |        |    | 1   | 150725 | 290725 | 1-2       | OK |             |                  |
|                                                                                                    |                          |       |                 |        |    |     |        |        |           | OK |             |                  |
| 4 PRK                                                                                                    |                          |       |                 |        |    |     |        |        |           | OK |             |                  |
| 5 DOK                                                                                                    | EDOC                     |       |                 |        |    |     |        |        |           | OK |             |                  |
| 6                                                                                                    |                          |       |                 |        |    |     |        |        |           |    |             |                  |
| emerkung                                                                                                 |                          |       |                 |        |    |     |        |        |           |    |             | Gesamtpreis 0,00 |
|                                                                                                    |                          |       |                 |        |    |     |        |        |           |    |             |                  |

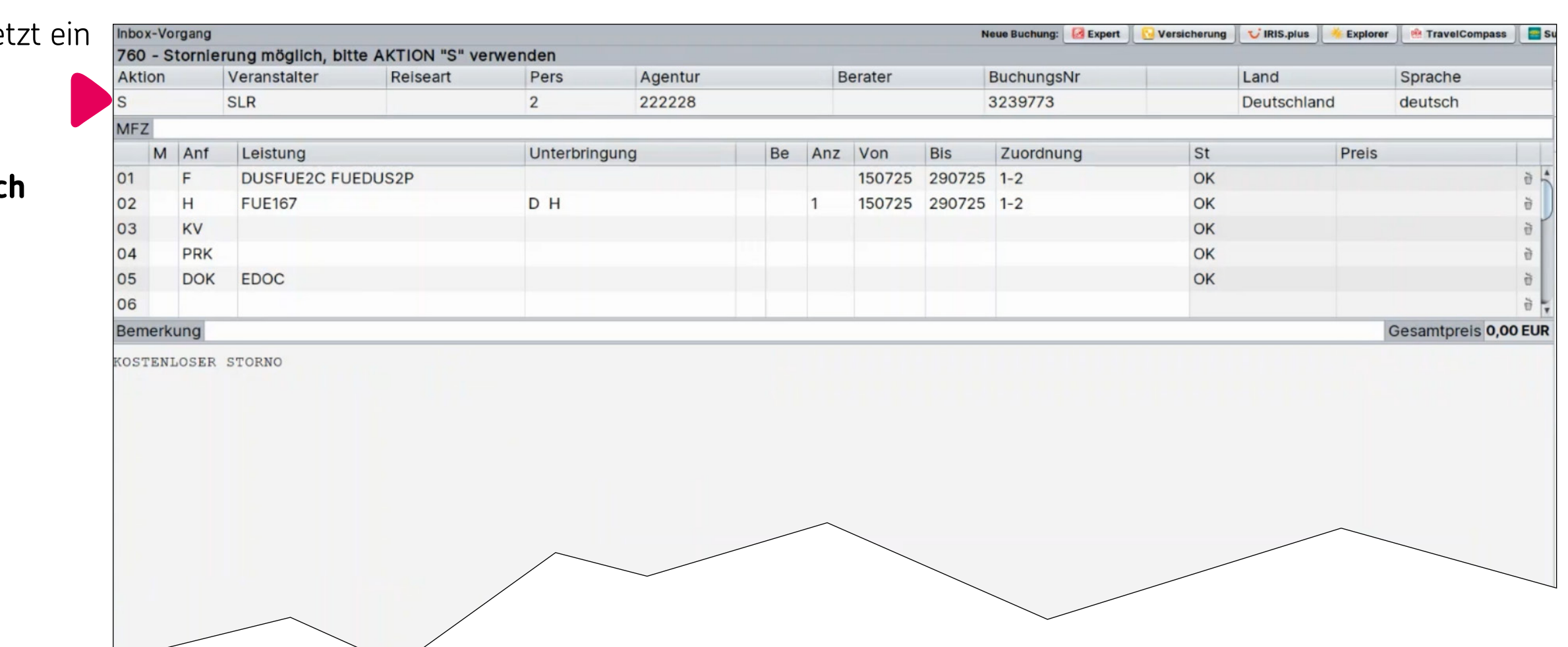

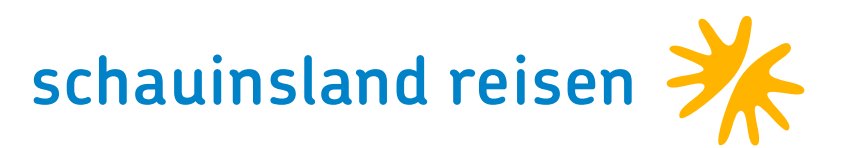

## EXPEDIENTENERMÄSSIGUNG

Die Buchung muss mit dem Zusatz "EXPI" in der MFZ erfolgen. Alle Teilnehmer müssen den gleichen Reiseverlauf und das gleiche Reisedatum haben. Eine bereits bestehende Option kann nicht in eine Expedienten-Ermäßigung umgewandelt werden, das bedeutet, eine Umbuchung ist nicht möglich.

| 734 - Buchung on request möglich, bitte komplettierenAktionVeranstalterReiseartPersAgenturBeraterBuchungsNrLandImage: Self colspan="6">SLR222228Image: Self colspan="6">Image: Self colspan="6">Self colspan="6"MAnfLeistung222228Image: Self colspan="6">Image: Self colspan="6"DeutschlMAnfLeistungUnterbringungBeAnzVonBisZuordnungSt01FDUSFUE2C FUEDUSPYYImage: Self colspan="6"1507252907251-2RQ02HFUE167DHImage: Self colspan="6"1507252907251-2RQ03SZLNDImage: Self colspan="6"Image: Self colspan="6"Image: Self colspan="6"Image: Self colspan="6"Image: Self colspan="6"Image: Self colspan="6"04DOKEDOCImage: Self colspan="6"Image: Self colspan="6"Image: Self colspan="6"Image: Self colspan="6"Image: Self colspan="6"Image: Self colspan="6"04DOKEDOCImage: Self colspan="6"Image: Self colspan="6"Image: Self colspan="6"Image: Self colspan="6"Image: Self colspan="6"Image: Self colspan="6"04DDKEDOCImage: Self colspan="6"Image: Self colspan="6"Image: Self colspan="6"Image: Self colspan="6"Image: Self colspan="6"Image: Self colspan="6"04DDKEDOCImage: Self colspan="6"Image: Self colspan="6"Image: Self colspa                                                                 | and deutsch Preis 3.802,00                                    |
|----------------------------------------------------------------------------------------------------|---------------------------------------------------------------|
| AktionVeranstalterReiseartPersAgenturBeraterBuchungsNrLandEXSLR222228<<<DeutschlMFZEXUnterbringungBeAnzVonBisZuordnungSt01FDUSFUE2C FUEDUS2PYY<BeAnz1507252907251-2RQ02HFUE167DHFUE167DH1507252907251-2RQ03SZLNDFDIIIIIII04DOKEDOCFDIIIIIIII05DFDIIIIIIIII04DOKEDOCIIIIIIIIII05DIIIIIIIIIII05DIIII <tdi< td="">I<tdi< td="">I<tdii< td=""><tdii< td="">II05DIII<tdii< td=""><tdiii< td=""><tdiiiiiiiiiiiiiiiiiiiiiiiiiiiiiiiiii< th=""><th>Sprache<br/>and deutsch</th></tdiiiiiiiiiiiiiiiiiiiiiiiiiiiiiiiiii<></tdiii<></tdii<></tdii<></tdii<></tdi<></tdi<>                                                                                                    | Sprache<br>and deutsch                                        |
| M Anf Leistung Unterbringung Be Anz Von Bis Zuordnung St   01 F DUSFUE2C FUEDUS2P YY F 150725 290725 1-2 RQ   02 H FUE167 D H FUE167 D H 120725 1-2 RQ   03 S ZLN F DOK EDOC F F 120725 1-2 RQ                                                                                                    | and deutsch       Preis <ul> <li>3.802,00</li> <li></li></ul> |
| MFZ       EXPL         M       Anf       Leistung       Unterbringung       Be       Anz       Von       Bis       Zuordnung       St         01       F       DUSFUE2C FUEDUS2P       YY       F       150725       290725       1-2       RQ         02       H       FUE167       D H       L       S       150725       290725       1-2       RQ         03       S       ZLN       F       F                                                                                                    | Preis                                                         |
| MAnfLeistungUnterbringungBeAnzVonBisZuordnungSt01FDUSFUE2C FUEDUS2PYYF1507252907251-2RQ02HFUE167D.HD.H1507252907251-2RQ03SZLNFFF1507252907251-2RQ04DOKDOKEDOCFFFFFFFF05DOKFFFFFFFFFFF05DOKFFFFFFFFFFF                                                                                                    | Preis   3.802,00                                              |
| 01FDUSFUE2C FUEDUS2PYY1507252907251-2RQ02HFUE167D H1507252907251-2RQ03SZLN1-2RQ04DOKEDOC05DDK                                                                                                    | 한<br>3.802,00 한                                               |
| 02       H       FUE167       D H       150725       290725       1-2       RQ         03       S       ZLN       FUE167       FUE1677       FUE1677       FUE1677 | 3.802,00                                                      |
| 03       S       ZLN       1-2         04       DOK       EDOC       EDOC                                                                                                    |                                                               |
| 04 DOK EDOC                                                                                                    | <del>ਰ</del>                                                  |
| OF DDK                                                                                                    | <del>2</del>                                                  |
| US PRK                                                                                                    | ÷                                                             |
| 06                                                                                                    | <u></u>                                                       |
| Bemerkung                                                                                                    | Gesamtpreis 3.042.00 EU                                       |
|                                                                                                    |                                                               |
| H: DUS-FUE 08:00-11:30/XR4041 R: FUE-DUS 17:20-22:35/DE1457                                                                                                    |                                                               |
| ANFRAGE BIS ZUM 01.03.25                                                                                                    |                                                               |
| EXPEDIENTENERM. P EXPEDIENT -760.00                                                                                                    |                                                               |
| **************************************                                                                                                    |                                                               |
| FREIGEPAECK LAUT TICKET INKLUSIVE.                                                                                                    |                                                               |
| HANDGEPAECK BIS 8KG INKLUSIVE.                                                                                                    |                                                               |
| ************* CORENDON-INFO *********                                                                                                    |                                                               |
| FREIGEPAECK LAUT TICKET INKLUSIVE.                                                                                                    |                                                               |
| HANDGEPAECK BIS 8 KG INKLUSIVE.                                                                                                    |                                                               |
| CHECK-IN AM FLUGHAFEN KOSTENFREI.                                                                                                    |                                                               |
| CHECK-IN AM FLUGHAFEN KOSTENFREI.                                                                                                    |                                                               |

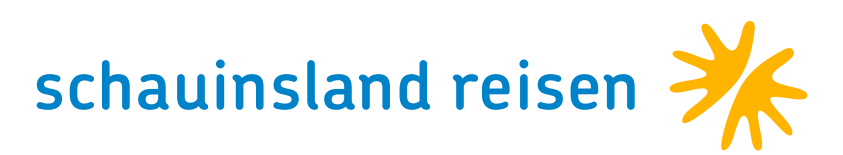

### BUCHUNGSHILFEN

Es ist uns ein besonderes Anliegen, euch den Verkauf so einfach wie möglich zu gestalten. Mit den CRS-Tipps und -Tricks haben wir die wichtigsten Informationen für euch zusammengestellt.

Die Buchungsanleitungen helfen euch sicher weiter. Für viele Dinge benötigt ihr außer einem funktionierenden CRS keine weitere Hilfe – nur das nötige Wissen. Ausführliche Buchungshilfen findet ihr ebenfalls bei <u>www.slr-info.de</u>.

Jabra

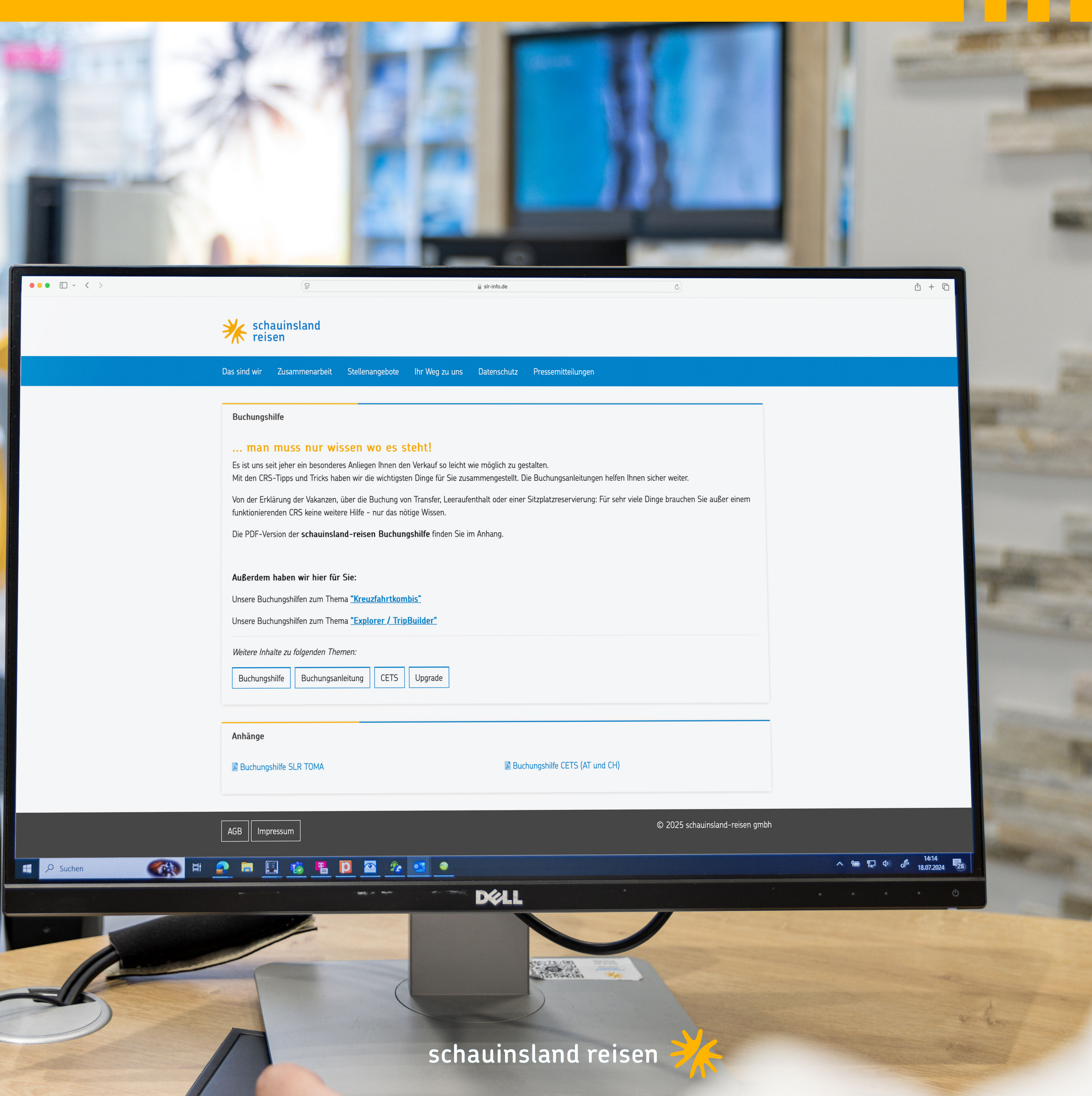

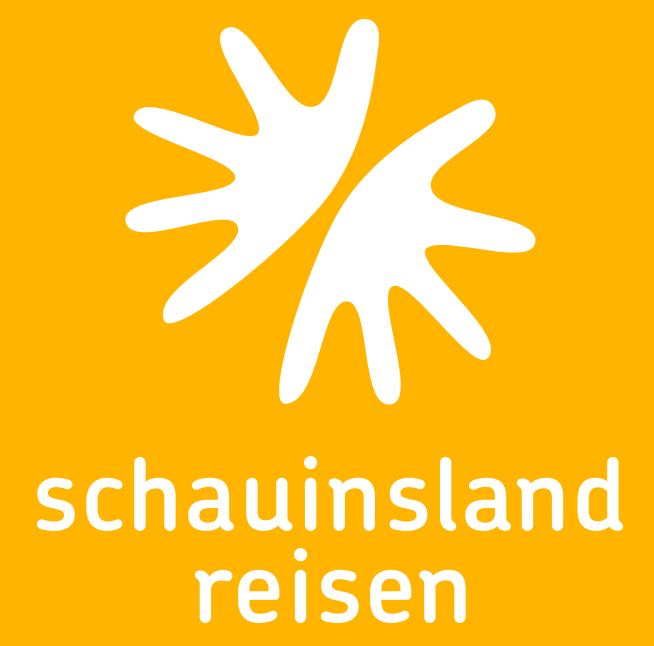

# HIER GEHT'S DIREKT ZUM WISSENSQUIZ >>